## moodle とスマートフォンによるクリッカー利用マニュアル

教員の授業中のアンケートに簡単に答えることができ、授業を双方向にして活性化するツールとしてクリッカーと呼ばれるものがあり ます。クリッカーは小さなリモコン装置のようなもので、教員が実施するアンケートに回答することができ、その集計が教員の手元のパソ コンにグラフ化されて表示されます。教員にとって学生の考えが即時に分かり、学生も考えを教員に伝えることができます。この資料 には授業中に教員が実施する moodle のアンケートに対して、学生が持っているスマートフォンでクリッカーのように回答する方法が記 載されています。アンケートに回答するのは自主参加です。参加しなくとも成績に影響することはありません。また通信には大学の Wi-Fiを利用すれば、通信費用は不要です。

これに参加してみようと思うスマートフォンを持っている学生は,スムーズにアンケートにアクセスできるように以下の準備をしてください。

# 1. 【授業前】 クリッカーとして利用する準備

### ■Wi-Fi 接続設定

Wi-Fi 接続(KSU-WiFi に接続)の設定がされていない場合は, 接続設定を行ってください。 設定方法は本学 Web ページ「コンピュータ環境の使い方」→「インターネットスポット(無線 LAN)」 →「インターネットスポット接続手順」を参照してください。 http://www.kyoto-su.ac.jp/ccinfo/use\_network/internet\_spot/index.html ※不明な点があれば 10 号館 3 階の情報センターカウンターまで問い合わせてください。

※Wi-Fiを使わずに moodle をスマートフォンで使用する場合にパケ放題等の料金定額設定をしていない と高額な料金がかかりますので、充分注意してください。

#### ■コースをブックマーク

次項の回答手順 4. まで進め, そのページをブックマークしてください。

## 2. 【授業中】 アンケートに回答する手順

授業中に,教員からのアンケートにスマートフォンで回答する方法を説明します。 ※使用する機種によって表示等が異なる可能性がありますので,注意してください。 ※事前のブックマークが完了している人はブックマークからアクセスして進めてください。

- **7.** スマートフォンでmoodleにアクセス **2.**「京都産業大学 学認システム」
  - し, <u>ログイン</u>をタップし「ID/パスワー ド認証」を選択します。
- 京都産業入子 子認システム」 が表示されます。ID,パスワードを入 カしてログインしてください。
- ログイン後、マイコースより〔対象となるコース名〕をタップします。

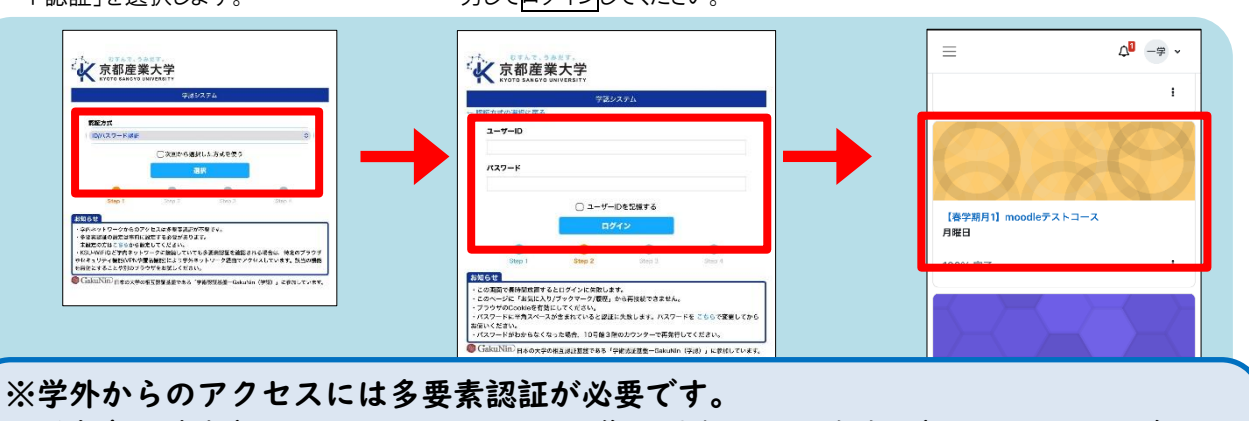

ご自身の端末(スマートフォンや PC など)の場合は FIDO 認証(パスワードレス)も ご利用いただけます。 (設定については『コンピュータ環境の使い方 」 京都産業大学(kyoto-su go in)。

(設定については『コンピュータ環境の使い方 | 京都産業大学(kyoto-su.ac.jp)』 を参照してください。)

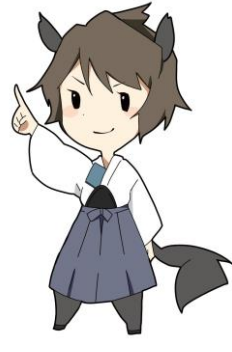

```
京都産業大学 情報センター
```

```
4. コースページの
                                                  5. 〔質問に回答する〕を
                                                                                                    6. アンケートの回答を選択し,
     〔アンケート名〕をタップします。
                                                       タップします。
                                                                                                    あなたの回答を送信するをタップします。
                         4<mark>0</mark> -$ •
                                                                               ¢<sup>∎</sup> -$ •
                                                                                                                                 ____ ~
                                                                                                            \equiv
    \equiv
                                                           \equiv
    課題
補習B
                                                          【春学期月1】moodleテストコー... / 第1回授業アンケー.
                                                                                                            【春学期月1】moodl... / 第1回授業... / フィードバッ...
     開始: 2023年 02月 6日(月曜日) 00:00
期限: 2023年 02月 13日(月曜日) 00:00
                                                           ♀ <sup>フィードバック</sup>
第1回授業アンケート
                                                                                                            ♀ 第1回授業アンケート
                                                                                                            モード: 匿名
      ■ 次の条件に合致しない限り利用できません:あなたが小
テストの週切な評点を取得していない場合
                                                           質問をプレビューする
                                                                          質問に回答する
                                                                                                             今回の授業は理解できましたか?
                                                                                                            今回の授業
○ 未選択
○ はい
○ いいえ
     マイードパック
第1回授業アンケート
                                                                                                             あなたの回答を送信する キャンセル
    ∨ トピック5
                                                           あなたは GAKUSEI ICHIROU 学生 一郎 としてログ
インしています (ログアウト)
    ∨ トピック6
                                                                                                             あなたは GAKUSEI ICHIROU 学生 一郎 としてログ
インしています (ログアウト)
                                                           Powered by Moodle cclms13
    > トピック7
                                                                                                             Powered by Moodle cclms13
                                                                                                                                        <
                                <
                                                                                      <
                                                          =
                                                                                                            =
  =
7.「この調査にご協力…」
                                                  8. 回答を閲覧することができます。
     が表示されたら続けるを
                                                        ログアウトする場合は,画面
     タップします。
                                                        の(ログアウト)をタップします。
                          Q<sup>0</sup> −₽ •
     \equiv
                                                                                     05 -≆ ∽
                                                                =
     【春学期月1】moodl... / 第1回授業... / フィードバッ...
                                                                【春学期月1】moodleテストコー... / 第1回授業アンケー.

☆ 第1回授業アンケート

                                                                ♀ <sup>フィードバック</sup>
第1回授業アンケート
     この調査に協力していただきありがとうございます。
                                                                質問をプレビューする
```

あなたはすでにこの活動を完了しています。

あなたは GAKUSEI ICHIROU 学生 一郎 としてログ インしています (ログアウト)

Powered by Moodle cclms13

×

<

<

続ける

あなたは GAKUSEI ICHIROU 学生 一郎 としてログ インしています (ログアウト)

Powered by Moodle cclms13

=